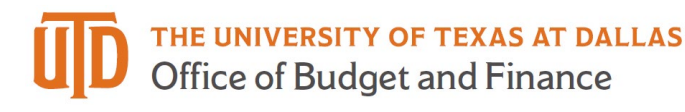

## eProcurement Approval Quick Guide

1. You will receive an email from <u>purchasing@utdallas.edu</u> with the Subject: New Pending Approval for Requisition# xxxxxx.

| The University of Texas at Dallas                                                                        |                                                             |  |  |  |  |  |  |  |
|----------------------------------------------------------------------------------------------------|-------------------------------------------------------------|--|--|--|--|--|--|--|
| Cost Center: 44139001 (Vendor Rebates & Misc): (All Values)<br>Approval Request for Requisition# 3299082 |                                                             |  |  |  |  |  |  |  |
| Dear Mike Request                                                                                        | )г,                                                         |  |  |  |  |  |  |  |
| The requisition liste                                                                                    | below has been submitted for your approval.                 |  |  |  |  |  |  |  |
| Summary                                                                                                  |                                                             |  |  |  |  |  |  |  |
| Folder:                                                                                                  | Cost Center: 44139001 (Vendor Rebates & Misc): (All Values) |  |  |  |  |  |  |  |
| Prepared by:                                                                                             | Mike Requestor                                              |  |  |  |  |  |  |  |
| Cart Name:                                                                                               | 2021-07-21 jmm069100 01                                     |  |  |  |  |  |  |  |
| Requisition No.:                                                                                         | 3299082                                                     |  |  |  |  |  |  |  |
| No. of line items:                                                                                       | 1                                                           |  |  |  |  |  |  |  |
| TOTAL:                                                                                                   | 1.00 USD                                                    |  |  |  |  |  |  |  |

a. A "Take Action" link will be included in the email. This link will take you to a web page where you can approve or reject with a code you set in the application. Logging into Galaxy not required.

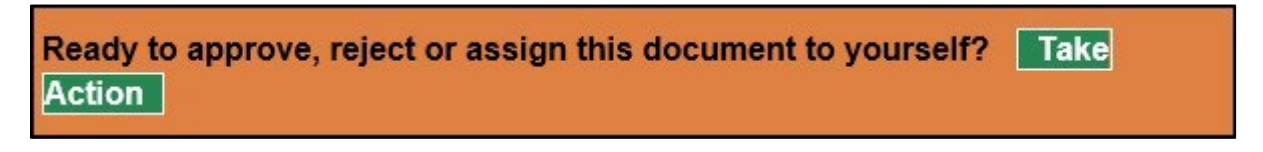

b. A "View Requisition Approvals" link will also be included at the bottom of the email. If you are logged into Galaxy, this will take you directly to your "Action Items" menu. If you are not logged into Galaxy it will take you to the Galaxy login page.

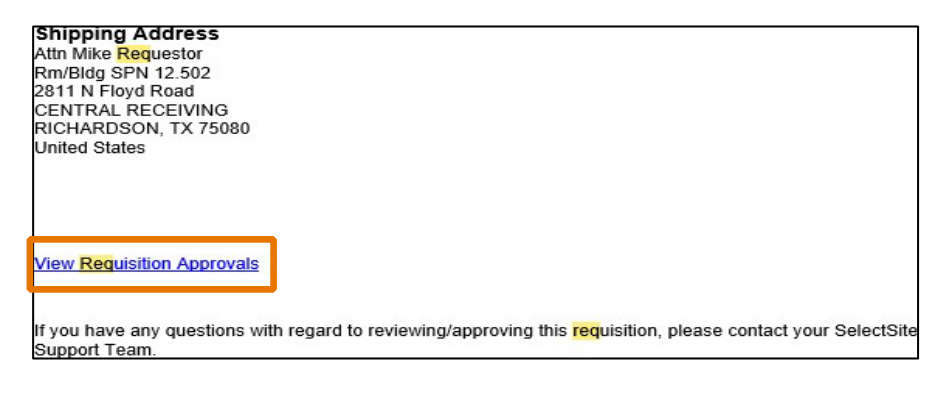

2. In eProcurement/Jaggaer, use the Action Item list to view your pending requisitions.

|                |                    |           | All 👻       | Search (A   | lt+Q)   | ٩         | 0.00 USD   | E    | Ø     |           |
|----------------|--------------------|-----------|-------------|-------------|---------|-----------|------------|------|-------|-----------|
|                | Go to:             | Favorites | Forms       | Quick Order | Browse: | Suppliers | Categories | Cont | racts | Chemicals |
|                |                    |           |             |             |         |           |            |      |       | Q         |
|                |                    |           |             |             |         |           |            |      |       |           |
|                |                    |           |             |             |         |           |            |      |       |           |
| ocurement Mana | agement Tools & Fo | orms      |             |             |         |           |            |      |       |           |
| ocurement Mana | agement Tools & Fo | orms      | <b>(D</b> ) |             | D       |           | •          | 67   |       | ···· v    |

3. Select Requisitions.

| Action Items         |   |
|----------------------|---|
| Unassigned Approvals |   |
| Requisitions         | • |

4. Click on the Requisition number to open.

| 4 🖻 Cost Center: 4413                      | 9001 (Vendor Rebat | es & Misc): (All Values) [1 result] |  |  |  |  |  |  |
|--------------------------------------------|--------------------|-------------------------------------|--|--|--|--|--|--|
| Requisition No. Suppliers: Assigned Approv |                    |                                     |  |  |  |  |  |  |
| 2 3045176 🖎                                | TEST               | Not Assigned                        |  |  |  |  |  |  |
| Requisition Name                           | 2020-09-01 jmm06   | 9100 01                             |  |  |  |  |  |  |
| No. of line items                          | 1                  |                                     |  |  |  |  |  |  |
| This PR has notes                          | $\checkmark$       |                                     |  |  |  |  |  |  |

- 5. Review Requisitions information.
  - a. Comments and Attachments can be reviewed and added using links at the top of the document.

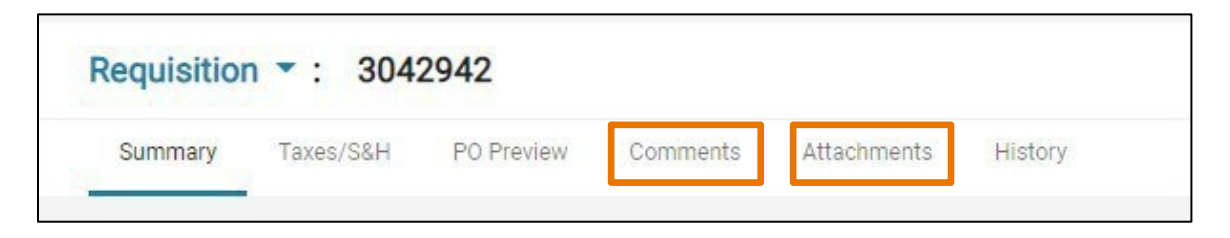

- b. Accounting Codes can be reviewed on the Summary Tab at the header and at the line level.
  - i. Header

| Accounting Codes                     |                           |                               |                      |                                     |                                 |                 |                                         |                     |          | / ··· •  |          |            |
|--------------------------------------|---------------------------|-------------------------------|----------------------|-------------------------------------|---------------------------------|-----------------|-----------------------------------------|---------------------|----------|----------|----------|------------|
| Speedchart<br>Key                    | Business Unit<br>GL       | Fund Code                     | Account              | Department                          | Function                        | Program<br>Code | Cost Center                             | PC Business<br>Unit | Project  | Activity | AM Unit  | Profile ID |
| 44139001<br>Vendor Rebates<br>& Misc | DAL01<br>Business Unit GL | <b>3910</b><br>External Sales | 63001<br>Consumables | 404100<br>Procurement<br>Management | 705<br>Institutional<br>Support | no value        | 44139001<br>Vendor<br>Rebates &<br>Misc | no value            | no value | no value | no value | no value   |

ii. Line level

| TE | ST · 1 Item · 1.                            | 00 USD                       |                        |                                     |                                     |                                 |                 |                                     |                   |               |          |            |                       |                | ··· 🛛      |
|----|---------------------------------------------|------------------------------|------------------------|-------------------------------------|-------------------------------------|---------------------------------|-----------------|-------------------------------------|-------------------|---------------|----------|------------|-----------------------|----------------|------------|
| ^  | SUPPLIER DETAILS                            |                              |                        |                                     |                                     |                                 |                 |                                     |                   |               |          |            |                       |                | 1          |
|    | Contract                                    |                              | no value               |                                     |                                     | P                               | 0 Number        |                                     | To E              | Be Assigned   |          |            |                       |                |            |
|    | Account Code                                |                              | no value               |                                     |                                     | G                               | roup Contract   | No.                                 | поч               | value         |          |            |                       |                |            |
|    | Quote number                                |                              | no value               |                                     |                                     | P                               | 0 Clauses       |                                     | Add               |               |          |            |                       |                |            |
|    | Status Item                                 |                              |                        |                                     |                                     | Catalog                         | No.             |                                     | ι                 | Init Price    |          | Quantity   | Ext                   | . Price        |            |
| 1  | <b>∂</b> test                               |                              |                        |                                     |                                     |                                 |                 |                                     |                   | 1.00          |          | 1 1/EA     | •                     | 1.00           | 🗆          |
|    |                                             | <b>B</b>                     |                        |                                     |                                     |                                 |                 |                                     |                   |               |          |            |                       |                |            |
|    | Taxable                                     |                              | No                     |                                     |                                     |                                 |                 | Busine                              | ss Justificatio   | n             | no value |            |                       |                |            |
|    | Capital Expen                               | se                           | No                     |                                     |                                     |                                 |                 | Interna                             | i Attachment:     | 5             | Add      |            |                       |                |            |
|    | Commodity C                                 | ode                          | no value               |                                     |                                     |                                 |                 | Extern                              | al Note           |               | no value |            |                       |                |            |
|    | PO Clauses                                  |                              | Add                    |                                     |                                     |                                 |                 | Attach                              | ments for sup     | plier         | Add      |            |                       |                |            |
|    | Item Restriction                            | on                           | no value               |                                     |                                     |                                 |                 |                                     |                   |               |          |            |                       |                |            |
|    |                                             | CODES                        |                        |                                     |                                     |                                 |                 |                                     |                   |               |          | Values hav | ve been overridden fo | or this line 🖈 | r 💼        |
|    | Speedchart<br>Key                           | Business Unit<br>GL          | Fund Code              | Account                             | Department                          | Function                        | Program<br>Code | Cost Center                         | PC Busine<br>Unit | ss<br>Project | Activity | AM Unit    | Profile ID            |                | % of Price |
|    | 44139001<br>Vendor Rebater<br>& Misc        | DAL01<br>Business Unit<br>GL | 3910<br>External Sales | 63001<br>Consumables                | 404100<br>Procurement<br>Management | 705<br>Institutional<br>Support | no value        | 44139001<br>Vendor Rebate<br>& Misc | no value          | no value      | no value | no value   | no value              |                | 50%        |
|    | <b>44139001</b><br>Vendor Rebater<br>& Misc | DAL01<br>Business Unit<br>GL | 3910<br>External Sales | 63002<br>General Office<br>Supplies | 404100<br>Procurement<br>Management | 705<br>Institutional<br>Support | no value        | 44139001<br>Vendor Rebate<br>& Misc | no value          | no value      | no value | no value   | no value              |                | 50%        |

- 6. Choose Assign to Myself, and then Approve or Reject.
  - a. You may choose to you the green arrow for additional approval options.

## eProcurement Approval Quick Guide

| 1 of 376 Results ▼ 〈 〉 | Assign To Myself 🔻 | esults 🔹 < > Reject | Approve & Next 👻 |
|------------------------|--------------------|---------------------|------------------|
| Pending                |                    | Pending             |                  |
| Total (1.00 USD)       | Y                  | Total (1.00 USD)    | ~                |
| Subtotal               | 1.00               | Subtotal            | 1.00             |
| Tax1                   | 0.00               | Tax1                | 0.00             |
| Tax2                   | 0.00               | Tax2                | 0.00             |
| Shipping               | 0.00               | Shipping            | 0.00             |
| Handling               | 0.00               | Handling            | 0.00             |
|                        | 1.00               |                     | 1.00             |